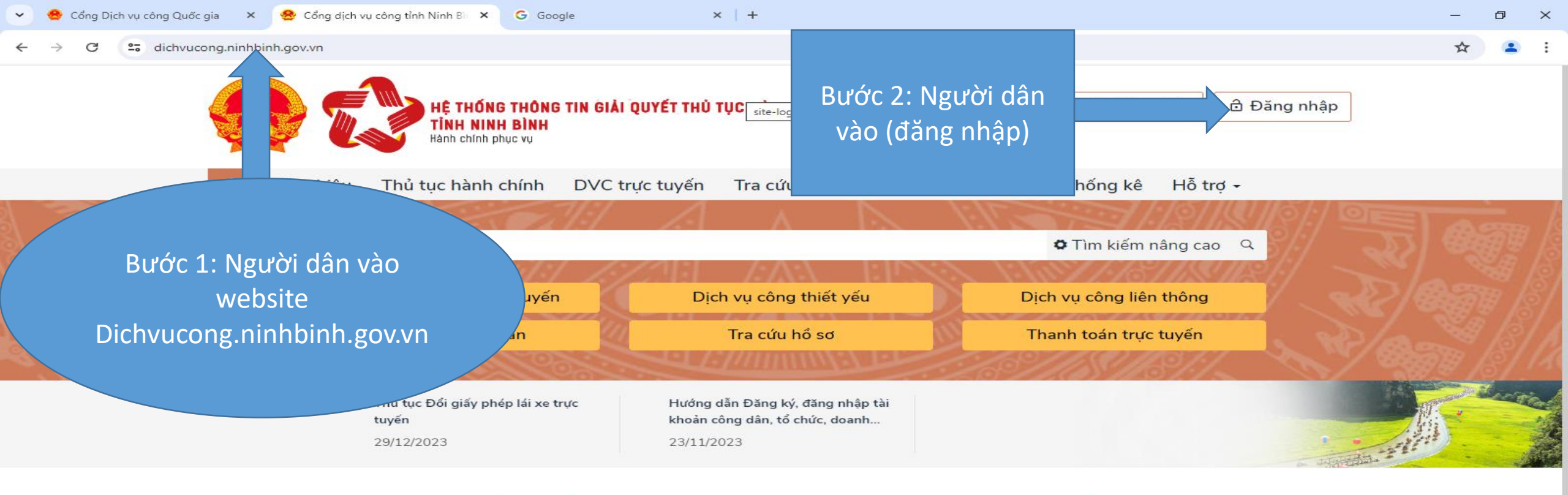

### CÔNG DÂN

#### S Có con nhỏ Đất đai, xây dựng R Khởi sự kinh doanh 🔂 Học tập 🔁 Việc làm 血 Thành lập doanh nghiệp 1% Hôn nhân và gia đình Thương mại, quảng cáo 1007 口自 🗁 Phương tiện và người lái Tái cấu trúc doanh nghiệp

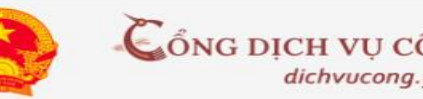

DOANH NGHIÊP

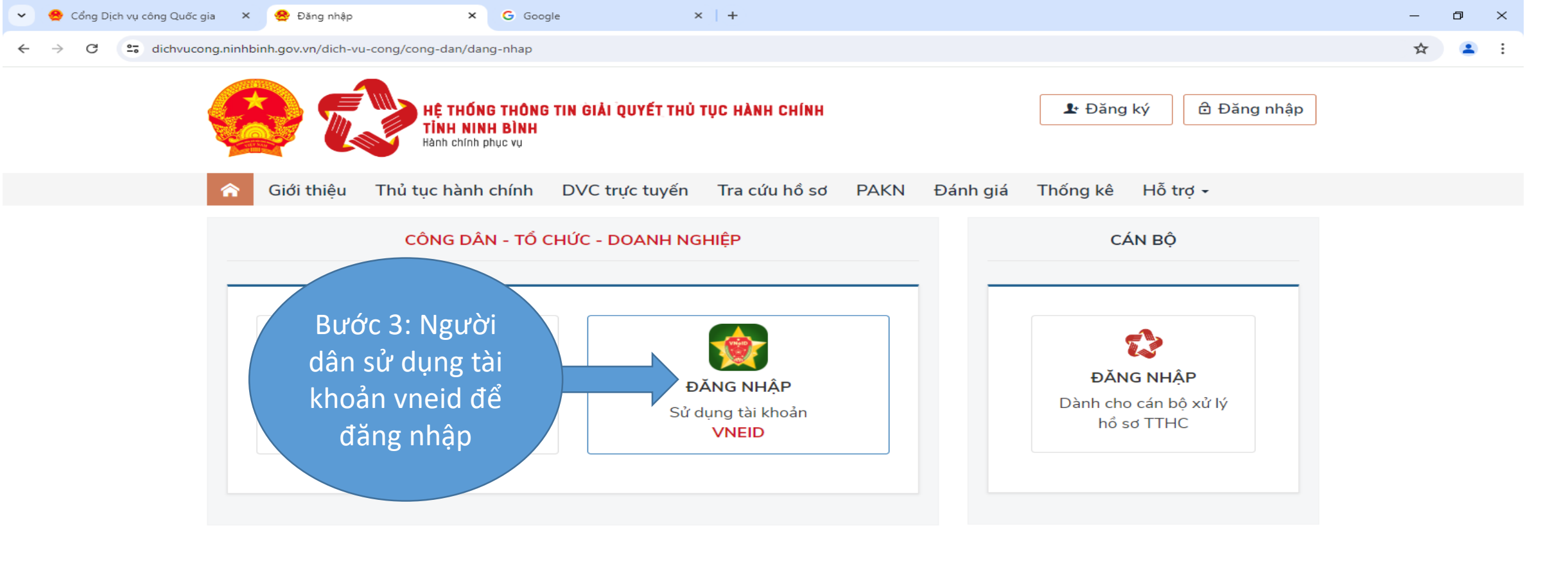

### Cơ quan chủ quản: ỦY BAN NHÂN DÂN TỈNH NINH BÌNH Địa chỉ: Số 3 - Đường Lê Hồng Phong - Phường Vân Giang - TP Ninh Bình - Tỉnh Ninh Bình

Đơn vị quản lý kỹ thuật: Sở Thông tin và Truyền thông tỉnh Ninh Bình dichvucong.ninhbinh.gov.vn SĐT: 02293 88 35 35 Email: dichvucong@ninhbinh.gov.vn

∕€Đã kết nối EMC

Q

目:

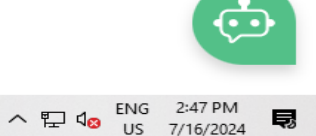

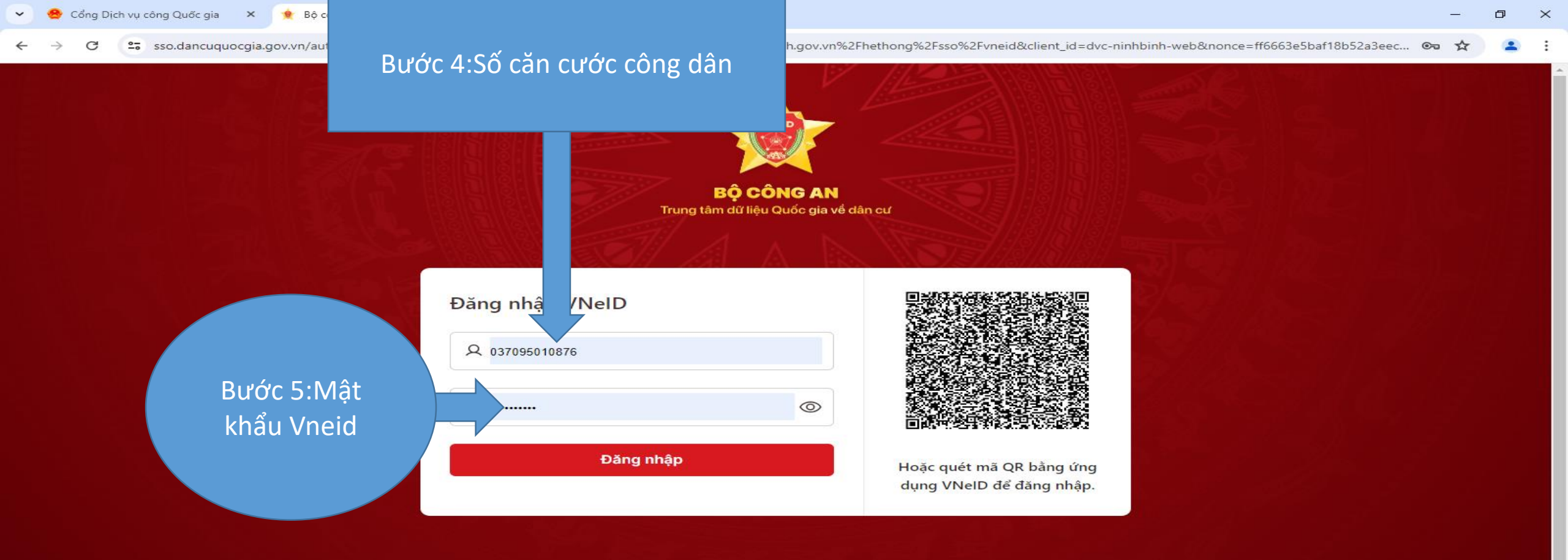

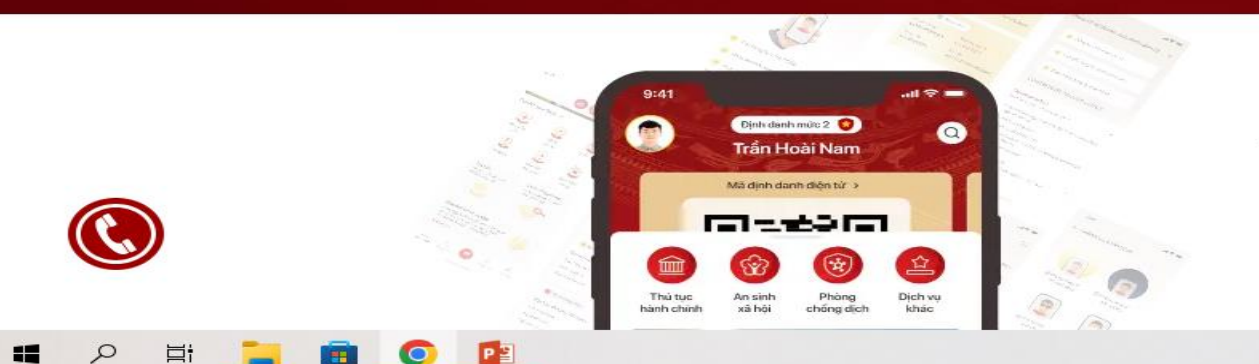

## Đơn giản hóa mọi thủ tục hành chính

Sử dụng định danh điện tử thay thế các loại giấy tờ truyền thống, không phải kê khai biểu mẫu giấy, chủ động chia sẻ thông tin để giải quyết thủ tục hành chính. Quét QR hoặc tải về trên hai hệ điều hành dưới đây

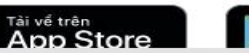

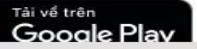

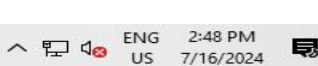

へ 記 de ENG 2:54 PM

15

7/16/2024

sso.dancuquocgia.gov.vn/auth?response\_type=code&redirect\_uri=https%3A%2F%2Fdichvucong.ninhbinh.gov.vn%2Fhethong%2Fsso%2Fvneid&client\_id=dvc-ninhbinh-web&nonce=ecb46fe49be96a6647507... 👁

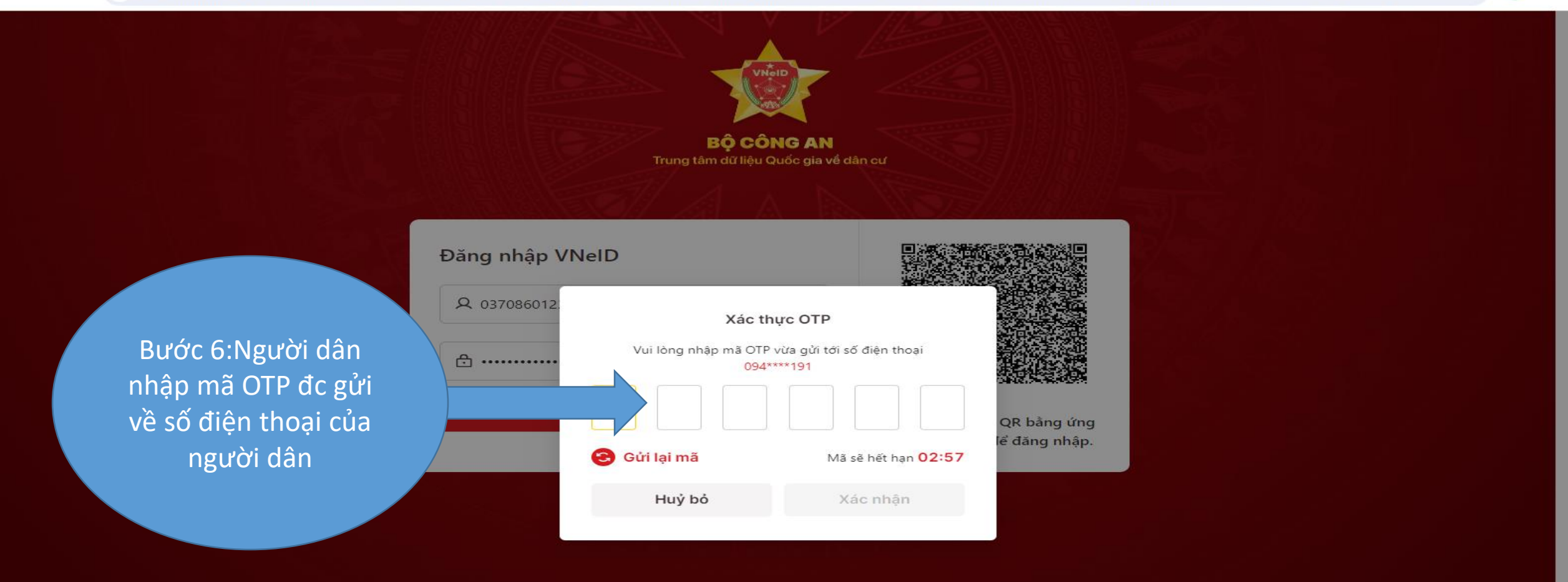

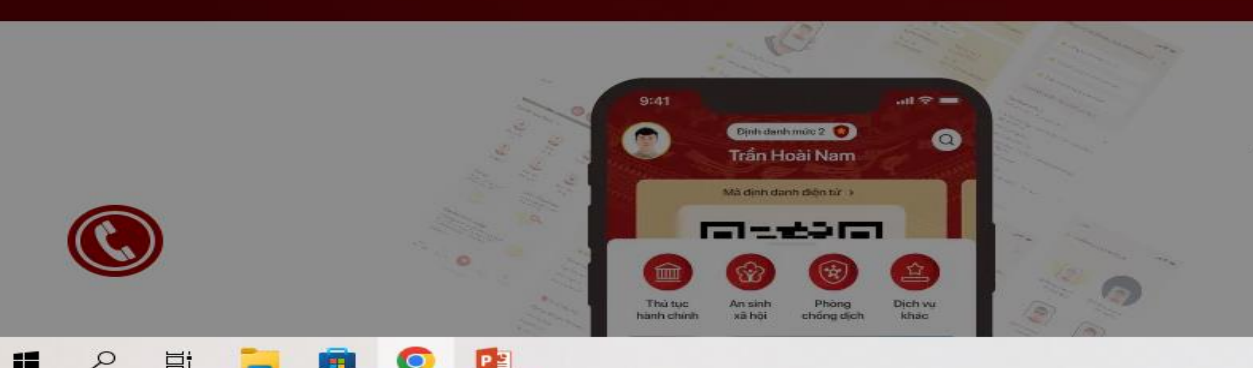

×

# Đơn giản hóa mọi thủ tục hành chính

Sử dụng định danh điện tử thay thế các loại giấy tờ truyền thống, không phải kê khai biểu mẫu giấy, chủ động chia sẻ thông tin để giải quyết thủ tục hành chính. Quét QR hoặc tải về trên hai hệ điều hành dưới đây

App Store

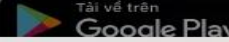

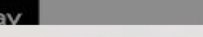

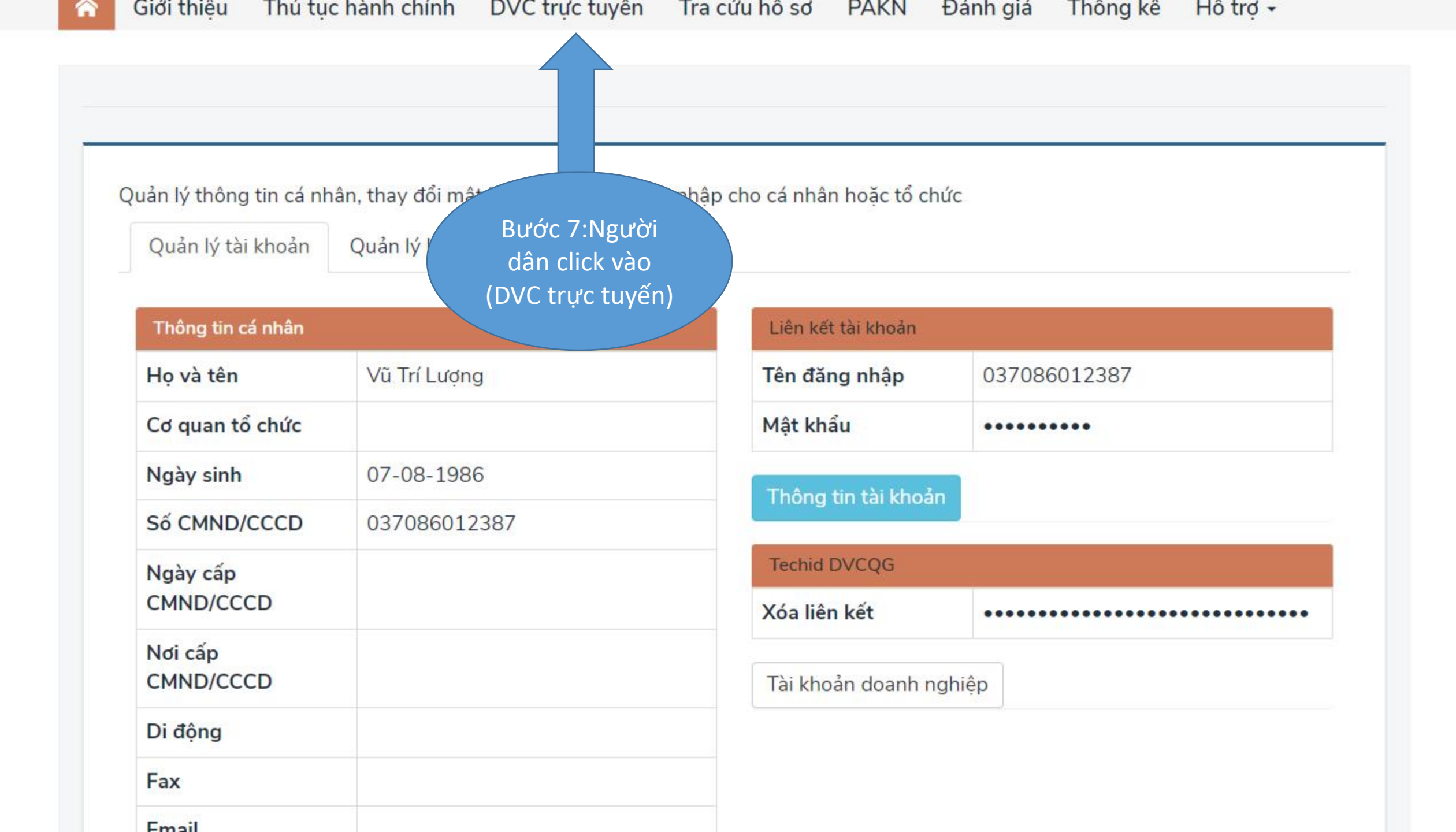

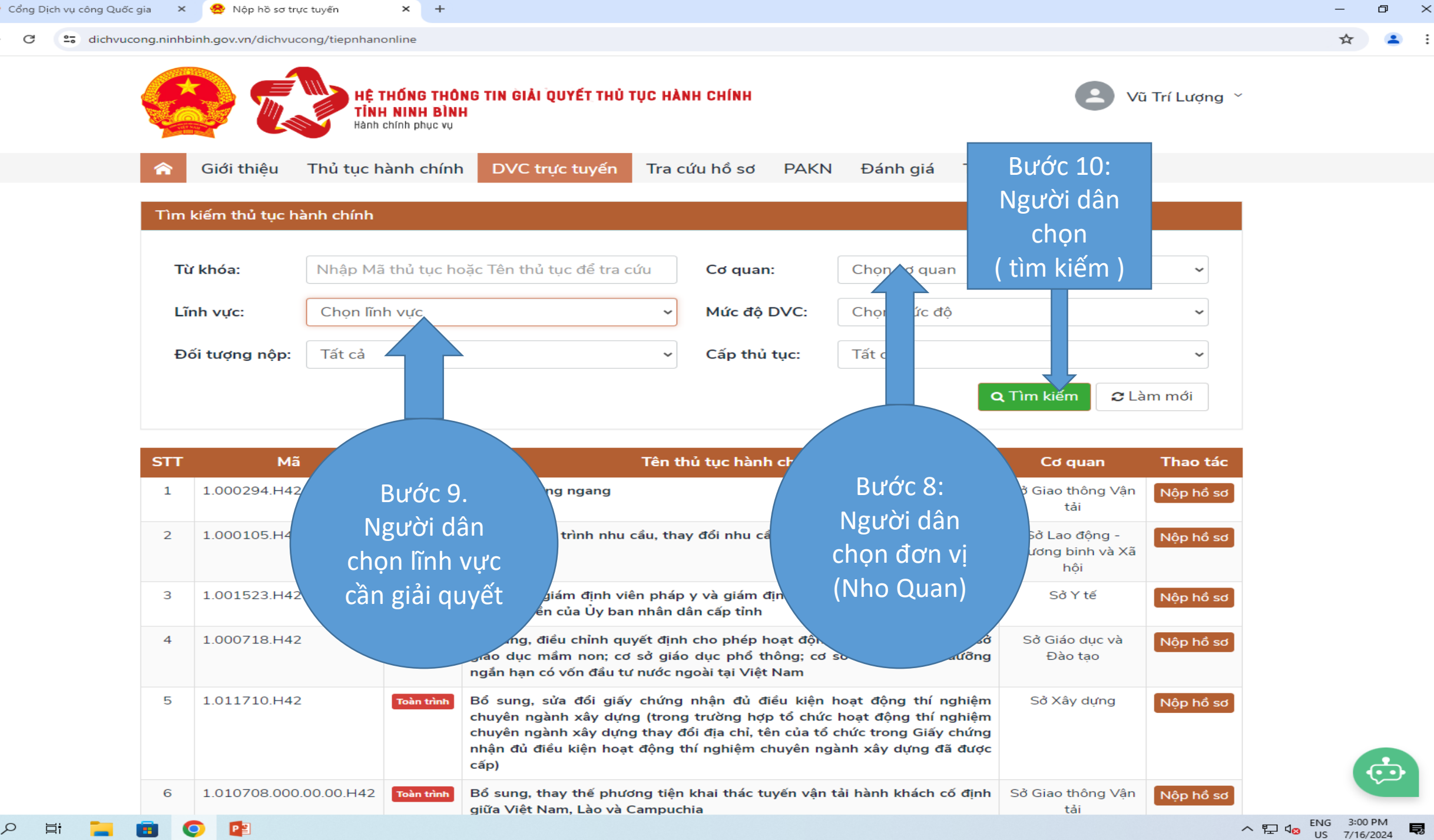

C

Q

目

× +

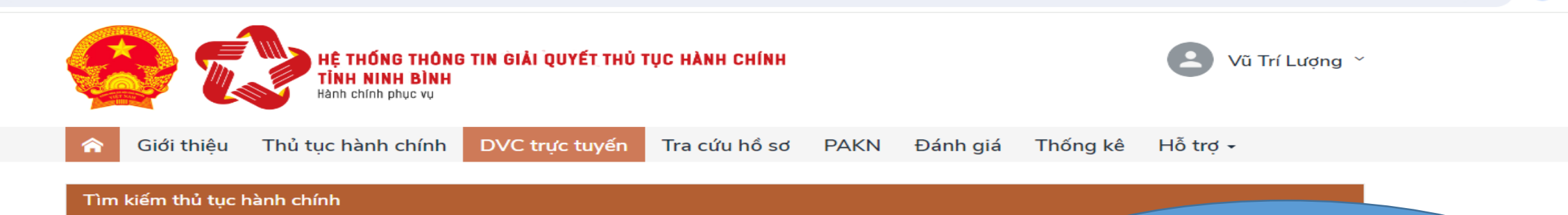

| Từ khóa:       | Nhập Mã thủ tục hoặc Tên thủ tục để tra cứu | Cơ quan:                         | UBND Huyî | Bước 11:Người dân tìm<br>kiếm thủ tục hành chính mà |
|----------------|---------------------------------------------|----------------------------------|-----------|-----------------------------------------------------|
| Lĩnh vực:      | Chứng thực                                  | Mức độ DVC:                      | Chọn mức  | mình muốn giải quyết rồi                            |
| Đối tượng nộp: | Tất cả                                      | <ul> <li>Cấp thủ tục:</li> </ul> | Tất cả    | chọn vào (Nộp hồ sơ)                                |
|                |                                             |                                  |           | Q Tìm kiếm ♂ Làm m                                  |

| STT | Mã           | Mức độ   | Tên thủ tục hành chính                                                                                                    | Cơ quan      | Th tác    |
|-----|--------------|----------|----------------------------------------------------------------------------------------------------|--------------|-----------|
| 1   | 2.000908.H42 | Một phần | Cấp bản sao từ sổ gốc                                                                                                    | Cấp Huyện/TP | Nộp nổ sơ |
| 2   | 2.000815.H42 | Một phần | Chứng thực bản sao từ bản chính giấy tờ, văn bản do cơ quan tổ chức có thẩm quyền<br>của Việt Nam cấp hoặc chứng nhận                                                                                                    | Cấp Huyện/TP | Nộp hồ sơ |
| 3   | 2.000884.H42 | Một phần | Chứng thực chữ ký trong các giấy tờ, văn bản (áp dụng cho cả trường hợp chứng<br>thực điểm chỉ và trường hợp người yêu cầu chứng thực không thể ký, không thể điểm<br>chỉ được)                                                             | Cấp Huyện/TP | Nộp hồ sơ |
| 4   | 2.001052.H42 | Một phần | Chứng thực văn bản khai nhận di sản mà di sản là động sản                                                                                                    | Cấp Huyện/TP | Nộp hồ sơ |
| 5   | 2.000942.H42 | Một phân | Thủ tục cấp bản sao có chứng thực từ bản chính hợp đồng, giao dịch đã được chứng<br>thực                                                                                                    | Cấp Huyện/TP | Nộp hồ sơ |
| 6   | 2.000843.H42 | Một phân | Thủ tục chứng thực bản sao từ bản chính giấy tờ, văn bản do cơ quan, tổ chức có<br>thẩm quyền của nước ngoài; cơ quan, tổ chức có thẩm quyền của Việt Nam liên kết<br>với cơ quan, tổ chức có thẩm quyền của nước ngoài cấp hoặc chứng nhận | Cấp Huyện/TP | Nộp hồ sơ |
| 7   | 2.001008.H42 | Một phần | Thủ tục chứng thực chữ ký người dịch mà người dịch không phải là cộng tác viên dịch thuật                                                                                                    | Cấp Huyện/TP | Nộp hồ sơ |
| 8   | 2.000992.H42 | Một phân | Thủ tục chứng thực chữ ký người dịch mà người dịch là cộng tác viên dịch thuật của                                                                                                    | Cấp Huyện/TP | Nôp hồ sơ |
|     |              |          |                                                                                                    |              |           |

^ 1 40 ENG 3:04 PM US 7/16/2024 ₩

đ

 $\times$ 

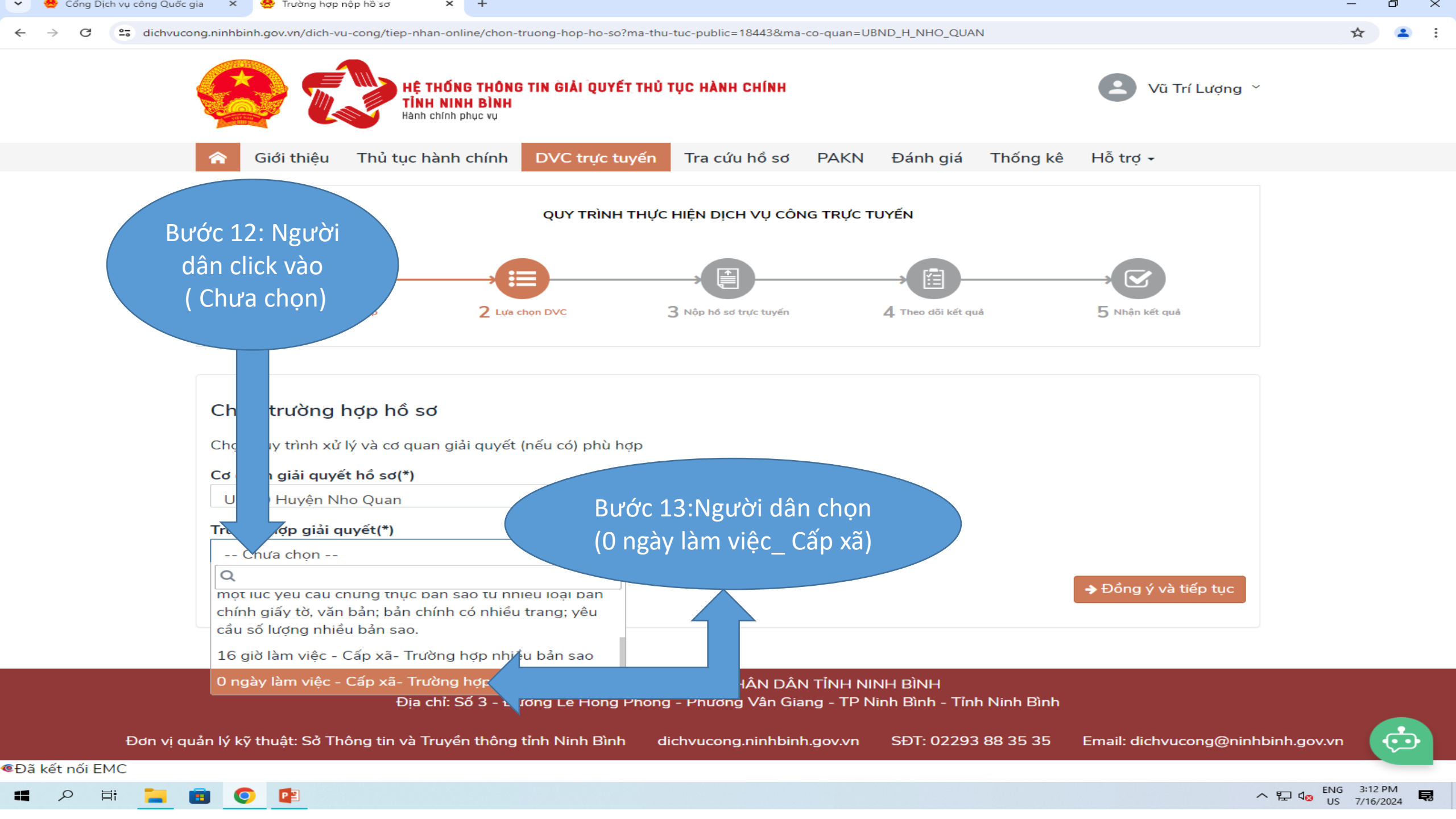

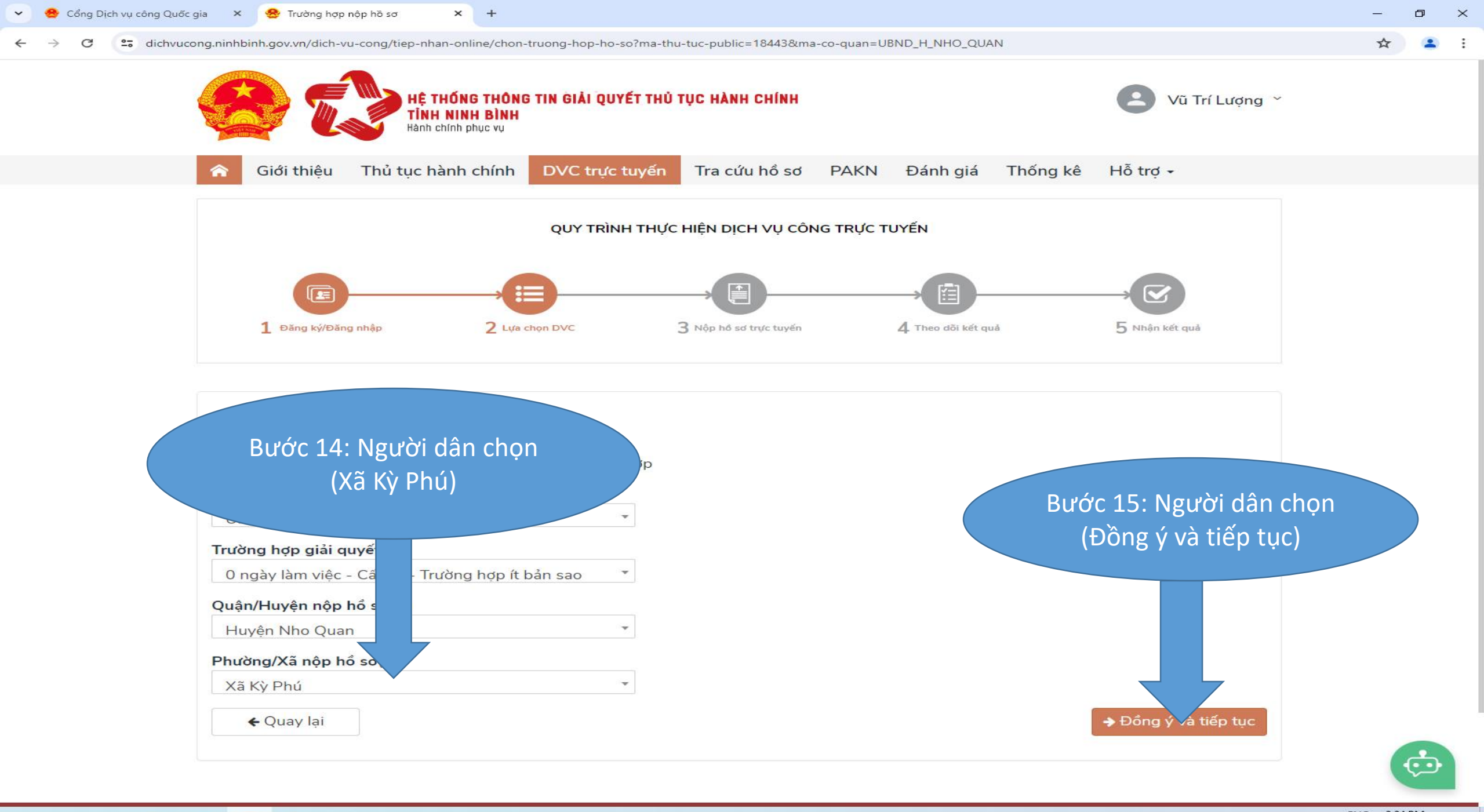

🔳 🔎 🛱 📜 💼 📀 👔

ヘ 〒 4<mark>⊗</mark> ENG 3:24 PM US 7/16/2024 **見**  ←

C 😋 dichvucong.ninhbinh.gov.vn/dich-vu-cong/tiep-nhan-online/nhap-thong-tin-nguoi-nop-ho-so?sid=44251-66962ee421f31

- 0 ×

☆ 😩 :

| O Thông tin người nộp       |        |                    |     |                                   |
|-----------------------------|--------|--------------------|-----|-----------------------------------|
| Họ và tên(*)                | Т      | èn cơ quan/tổ chức | 9   | Số CMND/CCCD(*)                   |
| Vũ Trí Lượng                |        |                    |     | 037086012387                      |
| Ngày cấp CMND               | N      | ơi cấp CMND        | ]   | Di động                           |
|                             |        | · / / 1 /#\        |     |                                   |
| Ngay sinh(*)<br>07/08/1986  |        | Nam                | ~ [ | Kinh ~                            |
| Số Fax                      | E      | nail               |     | Websit Bước 16: Người dân điền và |
| Tiph/Thành nhấ/*)           |        | ແລ້ກ/ຟແນເຂົ້ກ(*)   |     | tra thông tin cá nhân có dấ       |
| Tỉnh Ninh Bình              |        | Huyện Nho Quan     | ~   | là bắt buộc. Sau đó chọ           |
| Số nhà/Đường/Tổ/Ấp/Thôn/Xón | m(*) S | ố GCN/GP           |     | (Đồng ý và tiếp tục)              |
| Xóm                         |        |                    |     |                                   |
|                             |        |                    |     |                                   |

• Đã kết nối EMC

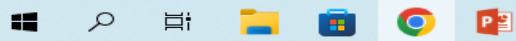

 $\mathbf{\cdot}$ 

🔶 🔶 C 🔄 dichvucong.ninhbinh.gov.vn/dich-vu-cong/tiep-nhan-online/nhap-thong-tin-ho-so?sid=44251-66962ee421f31

+

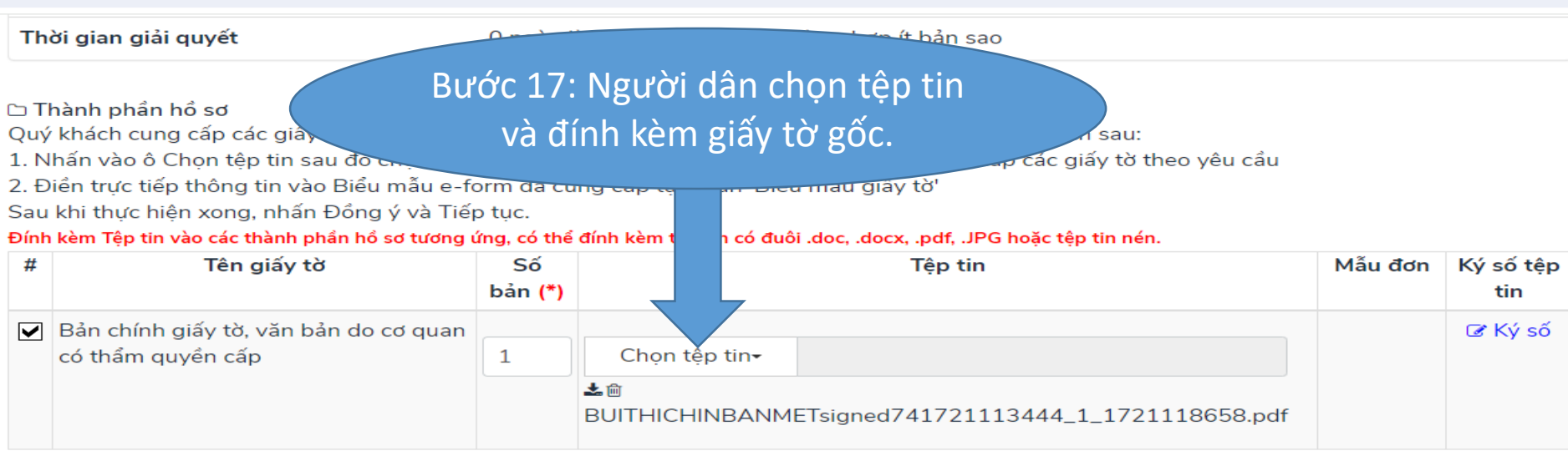

Lấy giấy tờ từ KDL 🗅 Biểu mẫu giấy tờ

### 🖒 Thông tin khác

Cá nhân hoặc tổ chức có thể bổ sung thêm thông tin hồ sơ của mình hoặc các tệp tin khác có liên quan

Tệp tin tải lên có dung lượng không quá 6MB và có các định dạng tối thiểu .pdf, .doc, .docx, .jpeg, .png

#### Về việc(\*)

Chứng thực bản sao từ bản chính giấy tờ, văn bản do cơ quan tổ chức có thẩm quyền của Việt Nam cấp hoặc chứng nhận

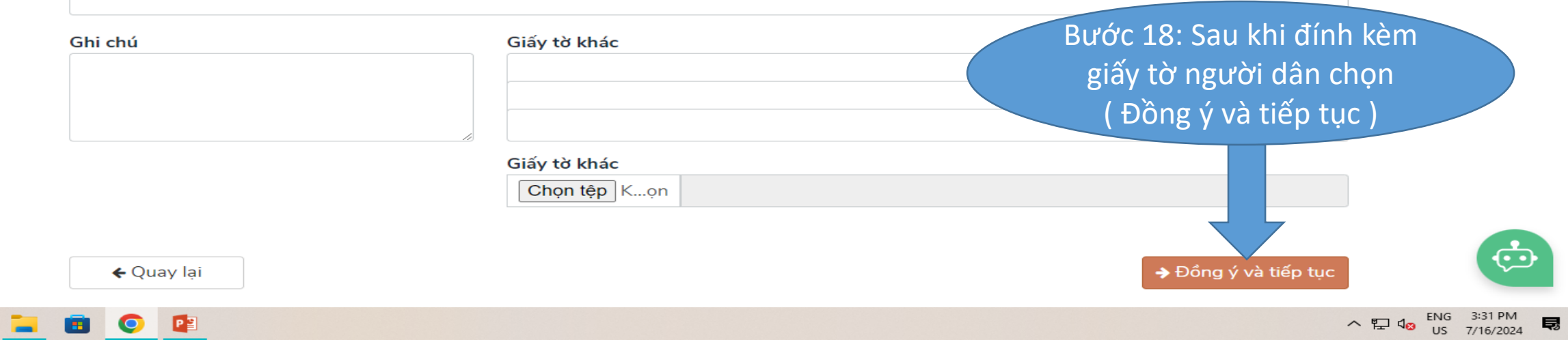

o ×

~ •

ước 4 - Lệ phí hồ sơ 🛛 🗙 🕂

2.000815.H42 - Chứng thực bản sao từ bản chính giāy tờ, van bản do cơ quan tổ chức có thâm quyen của Việt Nam cấp hoạc chứng nhận

| ước 19: Người dân chon hìi                                              | nh                                            |                                             |                   |                    |                       |
|-------------------------------------------------------------------------|-----------------------------------------------|---------------------------------------------|-------------------|--------------------|-----------------------|
| thức nhân kết quả                                                       | 0 ngày làm việc -                             | Cap xa- Trường hợp ít bản sao               | 0                 |                    |                       |
|                                                                         |                                               |                                             |                   |                    |                       |
| (Trực tuyện )                                                           | hi đã giải quyết xo                           | ng. Đối với trường hợp nhờ bư               | u điện phát trả k | ết quả thì kết     | quả hổ sơ sẽ được gửi |
| đến địa chí bẻ dưới thông qua bưu<br>Hình thức nh kết quả(*)            | điện, các chi phí gứi kết qu                  | lá sẽ do <b>bưu điện</b> hoặc <b>cơ qua</b> | n giái quyết quy  | định.              |                       |
| Trực tuyến                                                              | ~                                             |                                             |                   |                    |                       |
|                                                                         | Βιτάς 20. Ναιτό                               | vi                                          |                   |                    |                       |
| 🗉 Lê phí thanh toán cho cơ quan g                                       |                                               |                                             |                   |                    |                       |
| Các khoản lệ phí mà cá nhân hoặc t                                      | dan chọn số lượ                               | ng <sub>lan giải</sub> quyết.               |                   |                    |                       |
| Loại lệ phí                                                             | Số Ing Mứ                                     | ức lệ phí                                   | Bắt buộc          | Mô tả              |                       |
| Lệ phí thủ tục                                                          | 1 2.                                          | 000 (Lệ phí CHỨNG TI 🗸 🛛 VN                 | Ð Có              |                    |                       |
| Tổng lệ phí                                                             |                                               | 2,000 VN                                    | Ð                 | Thanh toá<br>quyết | Bước 22: Người (      |
| Tổng lệ phí bắt buộc phải đóng tr                                       | ước                                           | 2,000 VN                                    | Ð                 | lệ phí buộ         | chọn                  |
|                                                                         |                                               |                                             |                   |                    | ( Đồng ý và tiếp t    |
| Thanh toán lệ phí cho cơ quan gi<br>Các khoản lệ phí thanh toán phải có | ải quyết<br>giá trị và <b>không bao gồm</b> . | Bước 21: Ngườ                               | yi dân chor       |                    |                       |
| Phương thức thanh toán(*)                                               |                                               | Dhương thức t                               | ·hanh toán        |                    |                       |
| Thanh toán trực tuyến qua Cổng I                                        | Dịch vụ 🗸                                     |                                             |                   |                    |                       |
|                                                                         |                                               | trực tuyên qua                              | i Cong aicr       |                    |                       |
| ← Quay lại                                                              |                                               | vụ công qu                                  | uốc gia           |                    | → Đồng ý và ∠p tục    |
|                                                                         |                                               |                                             |                   |                    |                       |
|                                                                         |                                               |                                             | -                 |                    |                       |

Đơn vị quản lý kỹ thuật: Sở Thông tin và Truyền thông tỉnh Ninh Bình dichvucong.ninhbinh.gov.vn SĐT: 02293 88 35 35 Email: dichvucong@ninhbinh.gov.vn

• Đã kết nối EMC

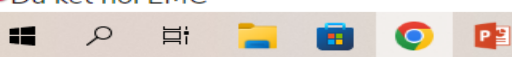

 $\bullet$ 

đ

☆

 $\times$ 

:

| ~                     | 😫 Cổng Dịc      | ch vụ công Quốc | gia 🗙       | 😤 Bước 5 - Nộp hồ sơ        | ×         | +                                                  | _  | đ |
|-----------------------|-----------------|-----------------|-------------|-----------------------------|-----------|----------------------------------------------------|----|---|
| ←                     | $\rightarrow$ G | a dichvuco      | ong.ninhbir | nh.gov.vn/dich-vu-cong/tiep | o-nhan-on | ine/xac-nhan-thong-tin-nop?sid=44251-66962ee421f31 | \$ | • |
|                       |                 |                 | Di độn      | ıg                          |           |                                                    |    |   |
| 🛎 Thông tin chủ hồ sơ |                 |                 |             |                             |           |                                                    |    |   |
|                       |                 |                 | Họ và       | tên                         |           |                                                    |    |   |
|                       |                 |                 | Số CM       | IND                         |           |                                                    |    |   |

### 🗅 Thành phần hồ sơ

P

0

-

Di động

25:

dân

tích

2

⊟ŧ

| Bản chính giấy tờ, văn bản do cơ quan có thẩm quyền cấp |                                                     |  |  |
|---------------------------------------------------------|-----------------------------------------------------|--|--|
| Số bản                                                  | 1                                                   |  |  |
| Tệp tin                                                 | BUITHICHINBANMETsigned741721113444_1_1721118658.pdf |  |  |

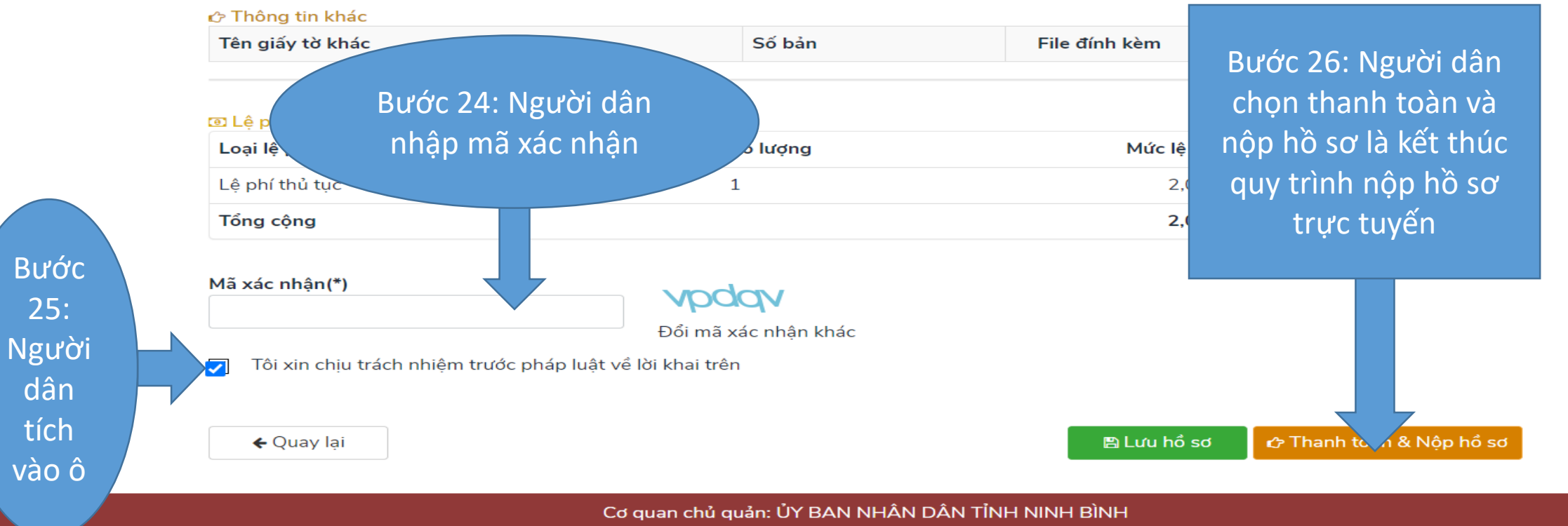

Địa chỉ: Số 3 - Đường l <u>ê Hồng Phong - Phường Vân Giang - TP Ninh Bình - Tỉnh Ninh Bình</u>  $\times$ ÷